# Instructivo para generar los certificados de paz y salvo, certificados de deuda y recibos de pago en la página de la Caja de la Vivienda Popular.

- 1. Para realizar el registro por primera vez, se debe enviar al correo electrónico <u>cartera@cajaviviendapopular.gov.co</u> los siguientes documentos desde su correo personal:
- ♣ Opción 1: Adjudicatario inicial del inmueble:
  - Fotocopia cédula ciudadanía.
  - Copia simple de la escritura pública del inmueble.
- **4** Opción 2: Cesionario:
  - Fotocopia de la cédula de ciudadanía del cesionario.
  - Fotocopia de la cédula de ciudadanía del adjudicatario inicial.
  - Copia del documento de aprobación de la cesión de derechos del inmueble.
- Nota Aclaratoria: Si usted es promitente comprador, es decir, si celebró un contrato de promesa de compraventa respeto del inmueble, por favor comuníquese al 3494520 ext. 172 o a los correos ccombitac@cajaviviendapopular.gov.co y pramirezs@cajaviviendapopular.gov.co a fin de recibir información adicional para la expedición de los certificados.
- 2. Recibirá un correo de confirmación donde llegará la información de usuario y contraseña para ingreso al sistema.
- 3. Ingresar por la opción acceder, al recibir la información de usuario y contraseña.

## Caja de la Vivienda Popular

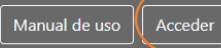

### Certificaciones de cartera

Genere sus certificados de cartera

- Certificado de Paz y Salvo
- Certificado de Deuda
- Recibo de Pago

Para iniciar haga clic en el boton Acceder, y diligencie su Usuario y Clave asignados por la Caja de Vivienda Popular

En caso de no contar con usuario y clave por favor solicitelo al correo cartera@cajaviviendapopular.gov.co anexando los siguientes documentos, desde su correo personal.

#### Opción 1: adjudicatario inicial del inmueble:

- Fotocopia cédula ciudadanía.
- Copia simple de la escritura pública del inmueble.

### Opción 2: Cesionario:

- Fotocopia de la cédula de ciudadanía del cesionario.
- Fotocopia de la cédula de ciudadanía del adjudicatario inicial.
- Copia del documento de aprobación de la cesión de derechos del inmueble.

#### • Nota Aclaratoria:

Si usted es promitente comprador, es decir, si celebró un contrato de promesa de compraventa respeto del inmueble, por favor comuníquese al 3494520 ext. 172 o a los correos ccombitac@cajaviviendapopular.gov.co y pramirezs@cajaviviendapopular.gov.co a fin de recibir información adicional para la expedición de los certificados.

4. Digite el usuario y contraseña que le fue asignado por correo electrónico, y de "clic" en el botón acceder.

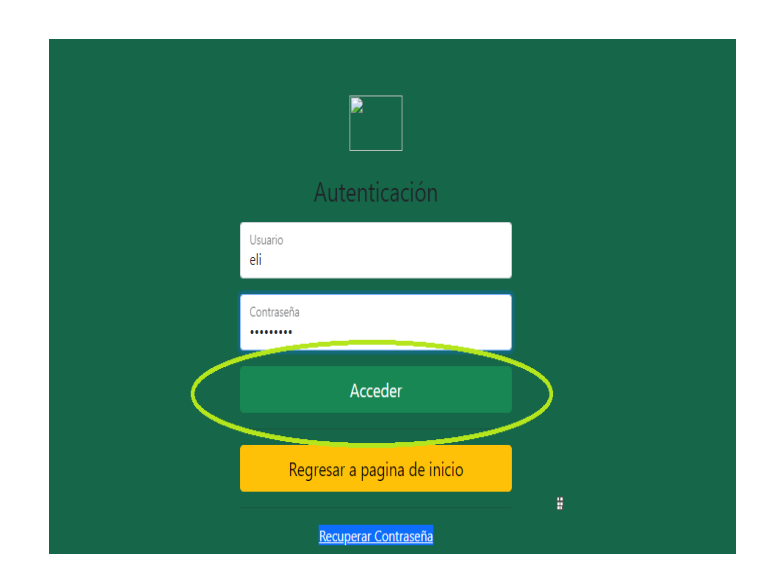

5. Al ingresar, el sistema le pedirá que cambie la contraseña. La contraseña debe tener como mínimo 8 caracteres.

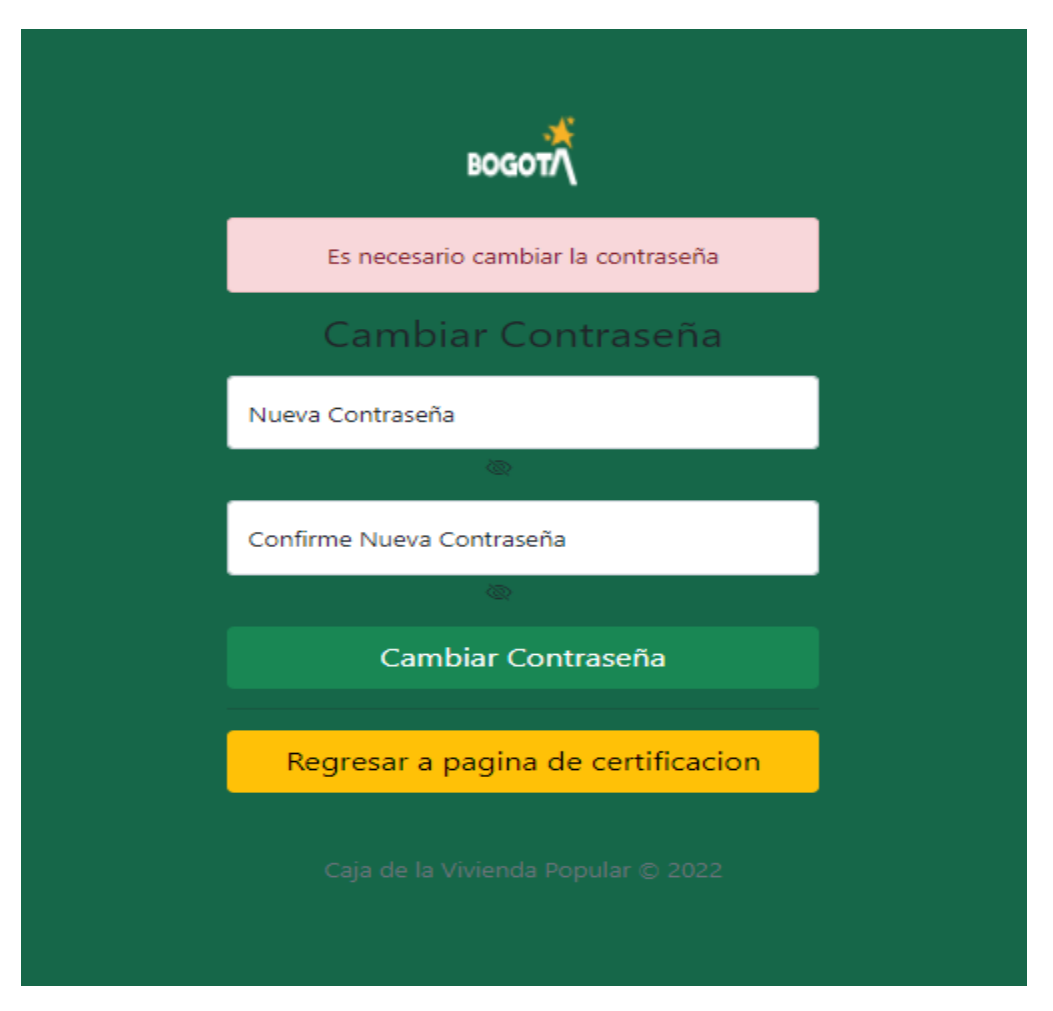

- 6. Al realizar el cambio de contraseña, el sistema lo dirigirá a la pantalla de generación de certificados.
- 7. Una vez en el sistema, se despliega las opciones de certificados. Se selecciona el tipo de certificado que desea generar.

| Caja de la Vivienda Popular    |                                                                                                    | Usuario | yuly | Cambiar Contraseña | Salir de aplicacion |
|--------------------------------|----------------------------------------------------------------------------------------------------|---------|------|--------------------|---------------------|
|                                | Solicitud Certificaciones de Cartera<br>Numero de documento<br>41728775<br>Certificado de paz y salvo<br>Seleccione el tipo de certificacion |         |      |                    |                     |
| la la Vivianda Bonular (h 2022 | Certificado de paz y salvo<br>Certificado de estado deuda<br>Formato Recibo de Pago                                                          |         |      |                    |                     |

- 8. Podrá generar sus documentos de:
  - Certificado de paz y salvo.
  - 4 Certificado de estado de deuda.
  - Recibo de pago

**Nota Aclaratoria**: En el caso de recibos de pago debe tener en cuenta que dichos recibos tienen información de cartera a un corte específico y por lo tanto no constituyen estado de cuenta, si lo desea, puede comunicarse al 3494520 ext. 172 o a los correos ccombitac@cajaviviendapopular.gov.co y pramirezs@cajaviviendapopular.gov.co a fin de recibir mayor información.

- 9. En caso de olvidar la contraseña:
- **4** De "clic" en recuperar contraseña

| Autenticación               | _ |
|-----------------------------|---|
| Usuario                     |   |
| Contraseña                  |   |
| Acceder                     |   |
| Regresar a pagina de inicio |   |
| Recuperar Contraseña        |   |

↓ Digite correo electrónico y No. de documento de identidad.

| водот                              |  |
|------------------------------------|--|
| Recuperar Contraseña               |  |
| Correo Electonico                  |  |
| Numero de documento de identidad   |  |
| Recuperar Contraseña               |  |
| Regresar a pagina de inicio        |  |
| Caia da la Vivienda Dopular © 2022 |  |

Llegará un mensaje de recuperación de contraseña al correo electrónico registrado.